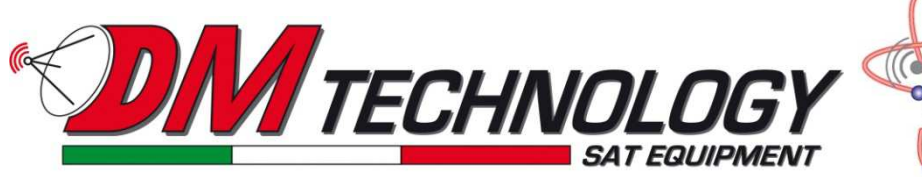

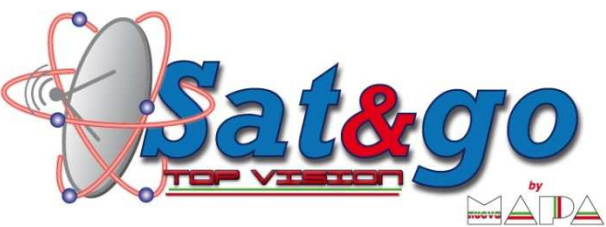

## SONO VARIATI I PARAMETRI DI RICONISCIMENTO DEL SATELLITE "HOT BIRD 13E", MA CON LE NS. ANTENNE SATELLITARI SI RIESCE UGUALMENTE A FARE IL PUNTAMENTO, NELL'ATTESA DI FARE L'AGGIORNAMENTO.

Nella notte tra il 03/01/17 e 04/01/17, sono variati i parametri di riconoscimento dal satellite HotBird 13 E, pertanto tutte le antenne satellitari automatiche di ns. produzione, modelli "Sat & Go Top Vision" e "DM Tecnology", non saranno temporaneamente in grado di puntare automaticamente il satellite HotBird 13 E, utilizzato per vedere i canali TV Italiani. Questa variazione, che ovviamente è indipendente dalla ns. volontà, va ad incidere sul funzionamento della maggior parte di antenne automatiche in commercio, ad esclusione di quelle semiautomatiche o con sistema di riconoscimento attraverso l'audio del decoder, tipo antenna "Sat & Go Evolution".

Tutte le antenne di nostra produzione sono perfettamente aggiornabili da chiunque, dotandosi di un comune PC portatile, seguendo poche semplici indicazioni che a giorni pubblicheremo dettagliatamente sul nostro sito www.mapastore.com, oppure, su appuntamento presso la nostra sede di Altedo (Bo).

Per chi tuttavia si trovasse in vacanza, o nella impossibilità momentanea di fare un aggiornamento, con una qualsiasi delle nostre antenne, può ugualmente vedere la TV, e quindi utilizzarla e puntare il satellite, seguendo qualche semplice istruzione che riportiamo di seguito:

## PROCEDURA TEMPORANEA MANUALE PER FARE IL PUNTAMENTO DEL SATELLITE HOTBIRD 13E (esclusivamente per antenne satellitari automatiche DM TECHNOLGY e SAT&GO TOP VISION)

1) Accendere TV e decoder, visualizzare la schermata del decoder sullo schermo TV e selezionare un canale che trasmette "in chiaro" (se avete un decoder Tv Sat, ad esempio, selezionare il canale 36 RTL ).

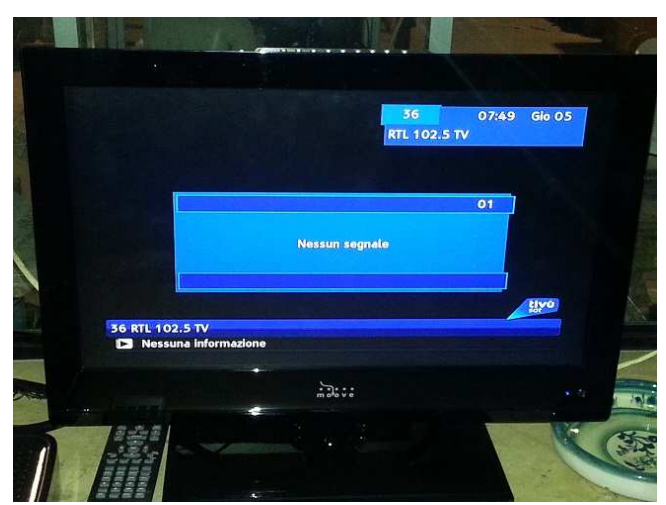

2) Accendere l'antenna, premendo il pulsante verde del pannello di comando.

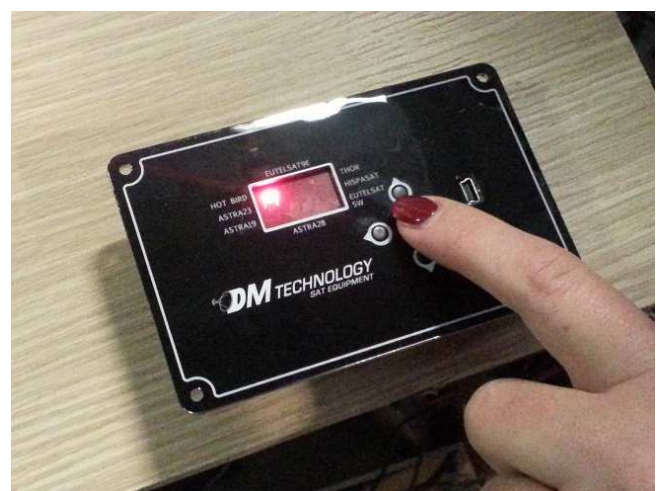

Inizia a lampeggiare una lineetta rossa, accanto alla scritta Hot Bird, tenere premuto il pulsante freccia bassa fino a quando la lineetta si sposta sotto la scritta Eutelsat 9 E, che è posizionata nella parte centrale superiore del display

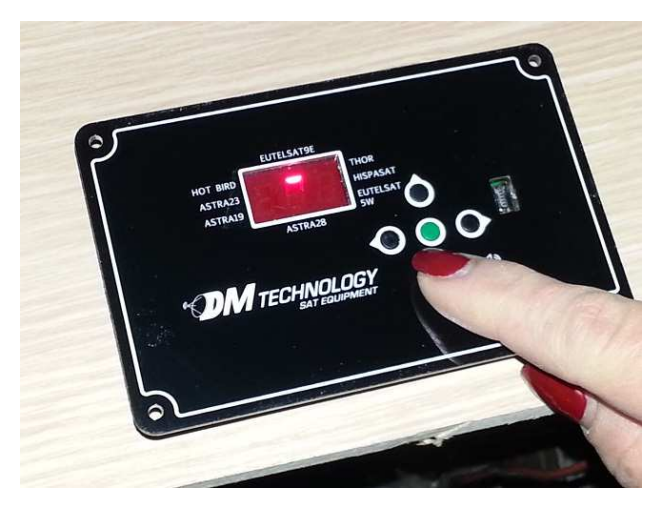

Una volta che la lineetta lampeggia sotto la scritta Eutelsat 9E, premere il pulsante verde

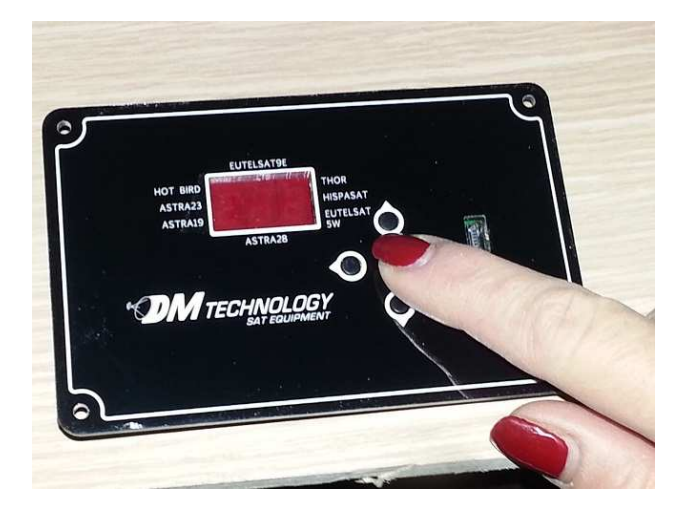

( questa procedura è da eseguire solo la prima volta, e serve a selezionare un altro satellite, poi in seguito, l'antenna si potrà avviare come sempre premendo solo il pulsante verde ). Ora l'antenna partirà, e punterà in modo automatico questo satellite. Una volta che sul pannello di controllo, compare la scritta SP ( sat puntato ), per vedere Il satellite HotBird, è sufficiente premere 3/4 volte il pulsante freccia dx

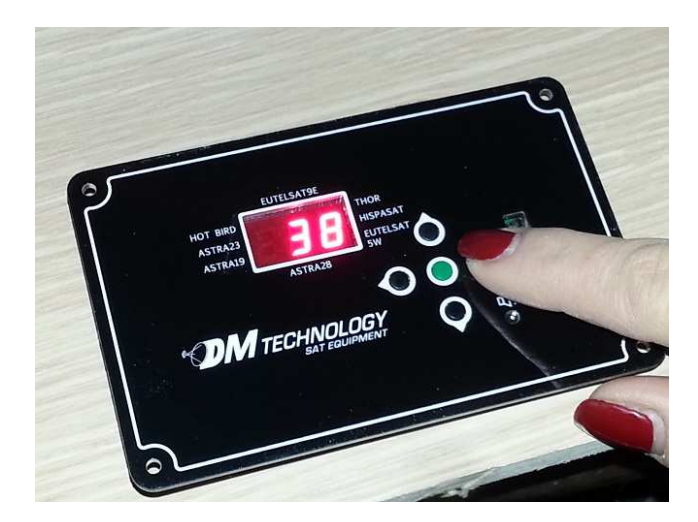

fino a quando compaiono le immagini sul TV

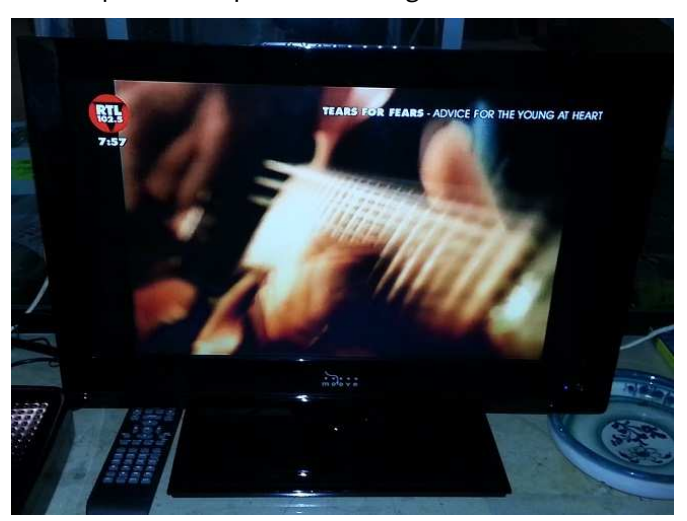

Nel caso in cui anche eseguendo la procedura sopra indicata il sistema non riconosca il satellite Eutelsat 9E può essere che nel frattempo anche questo transponder abbia variato i suoi dati di riconoscimento. In questo caso potete eseguire il puntamento ricercando il satellite Astra 19 ed una volta che il sistema l'ha puntato e riconosciuto premete il pulsante "freccia sinistra" per 3/4 volte fino a quando compaiono le immagini sul TV.

Il nostro personale tecnico, è comunque a Vostra completa disposizione per qualsiasi ulteriore chiarimento fosse necessario, al numero 051.875800, oppure 051.875842 (int.1) nei seguenti orari:

dal LUNEDI' al VENERDI' 09.00-12.30 15.30-19.00